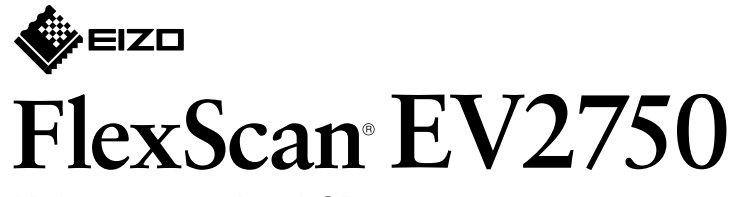

Kolorowy monitor LCD

Podręcznik instalacji

### 1. Zawartość opakowania

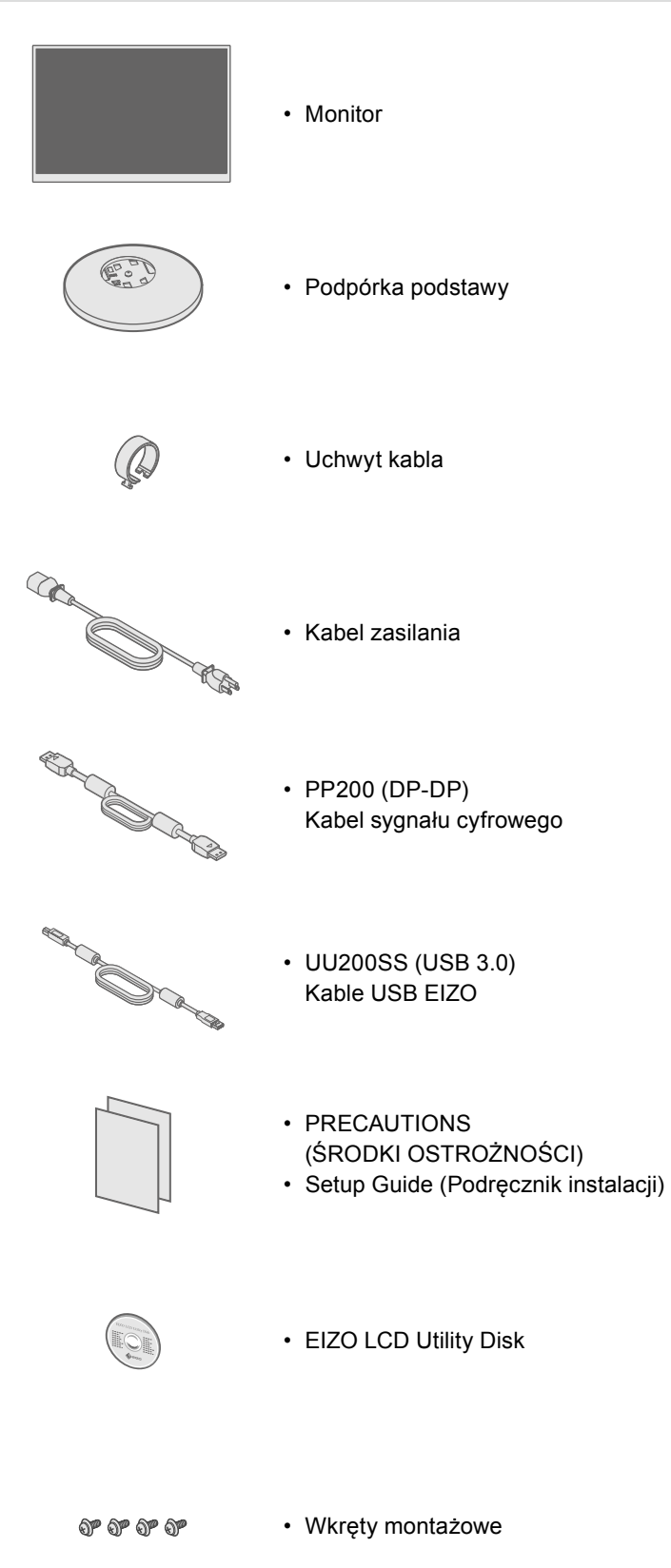

### 2. Montaż podstawki

- 1 Umieść monitor na miękkiej ściereczce na równej i stabilnej powierzchni ekranem w dół.
- 2
  - []

 $\bigcirc$ Pstryk! Ważne zapisanymi na dysku CD-ROM.

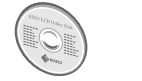

dysku CD-ROM EIZO LCD Utility Disk.

# 3. Podłączenia

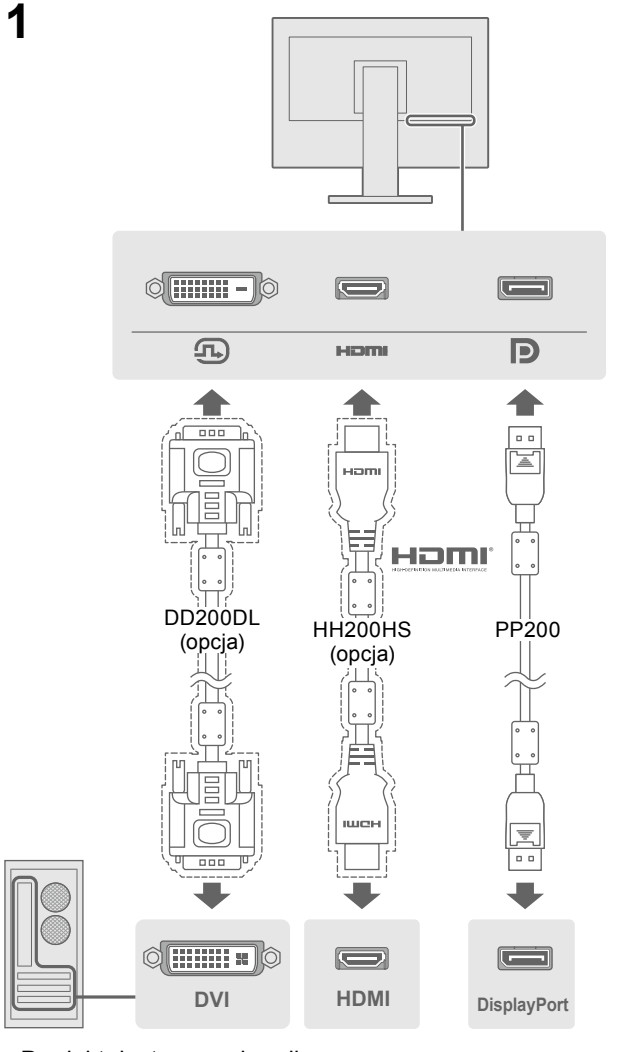

\*1 Produkt dostępny w handlu

# 4. Regulacja kąta i wysokości

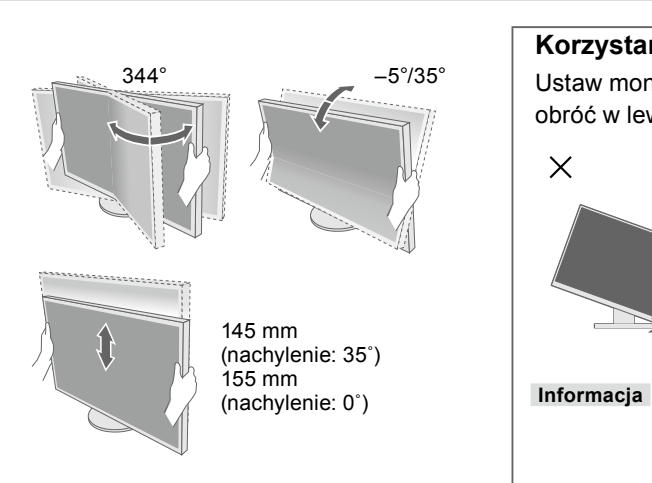

- 2 -

3

4

#### Aby korzystać z urządzenia w sposób bezpieczny i wydajny, należy dokładnie zapoznać się z informacjami zawartymi w PRECAUTIONS (ŚRODKI OSTROŻNOŚCI), niniejszym Podręczniku instalacji oraz Podręczniku użytkownika

#### Szczegółowe informacje na temat regulacji monitora i jego ustawień można znaleźć w Podręczniku użytkownika na

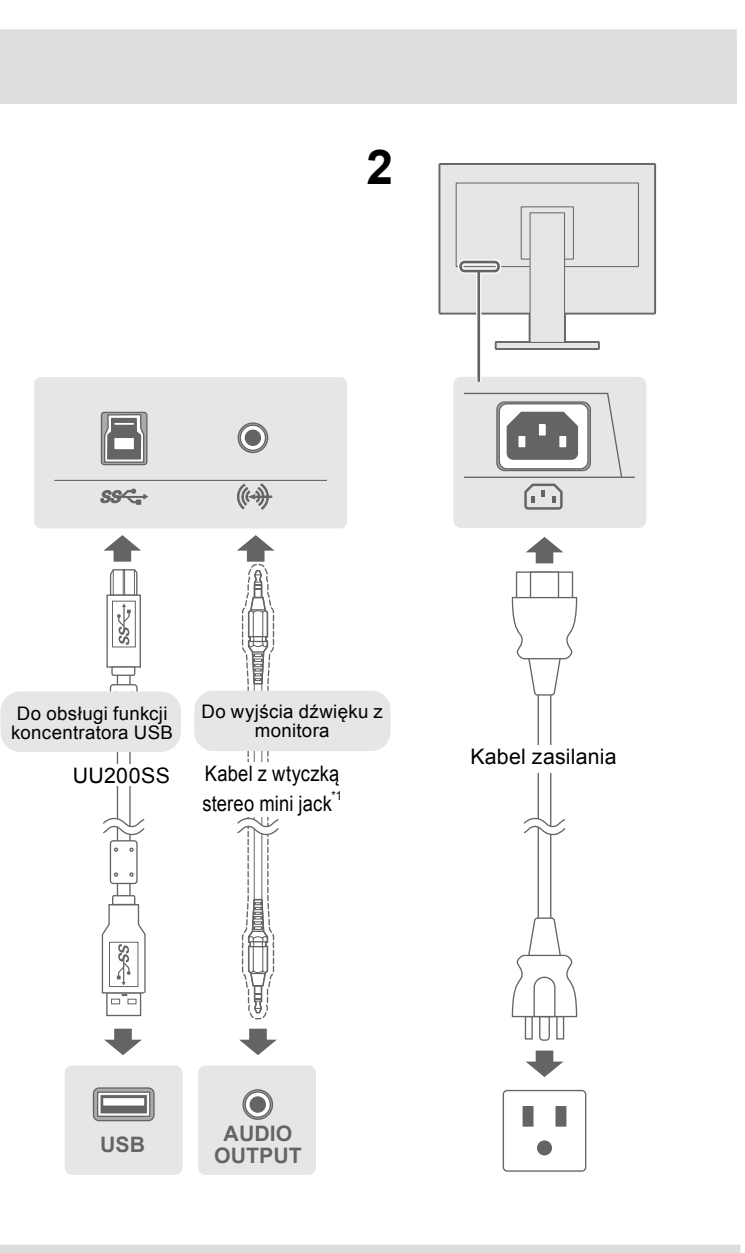

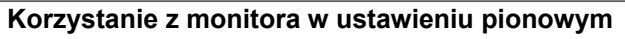

Ustaw monitor w najwyższym możliwym położeniu, pochyl go do przodu, a następnie obróć w lewo lub prawo o 90°.

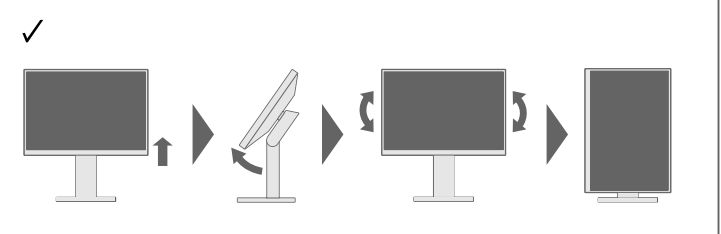

· Wymagana jest karta graficzna obsługująca tryb wyświetlania w pionie oraz konfiguracja ustawień. Szczegółowe informacje można znaleźć w Podręczniku użytkownika karty graficznej.

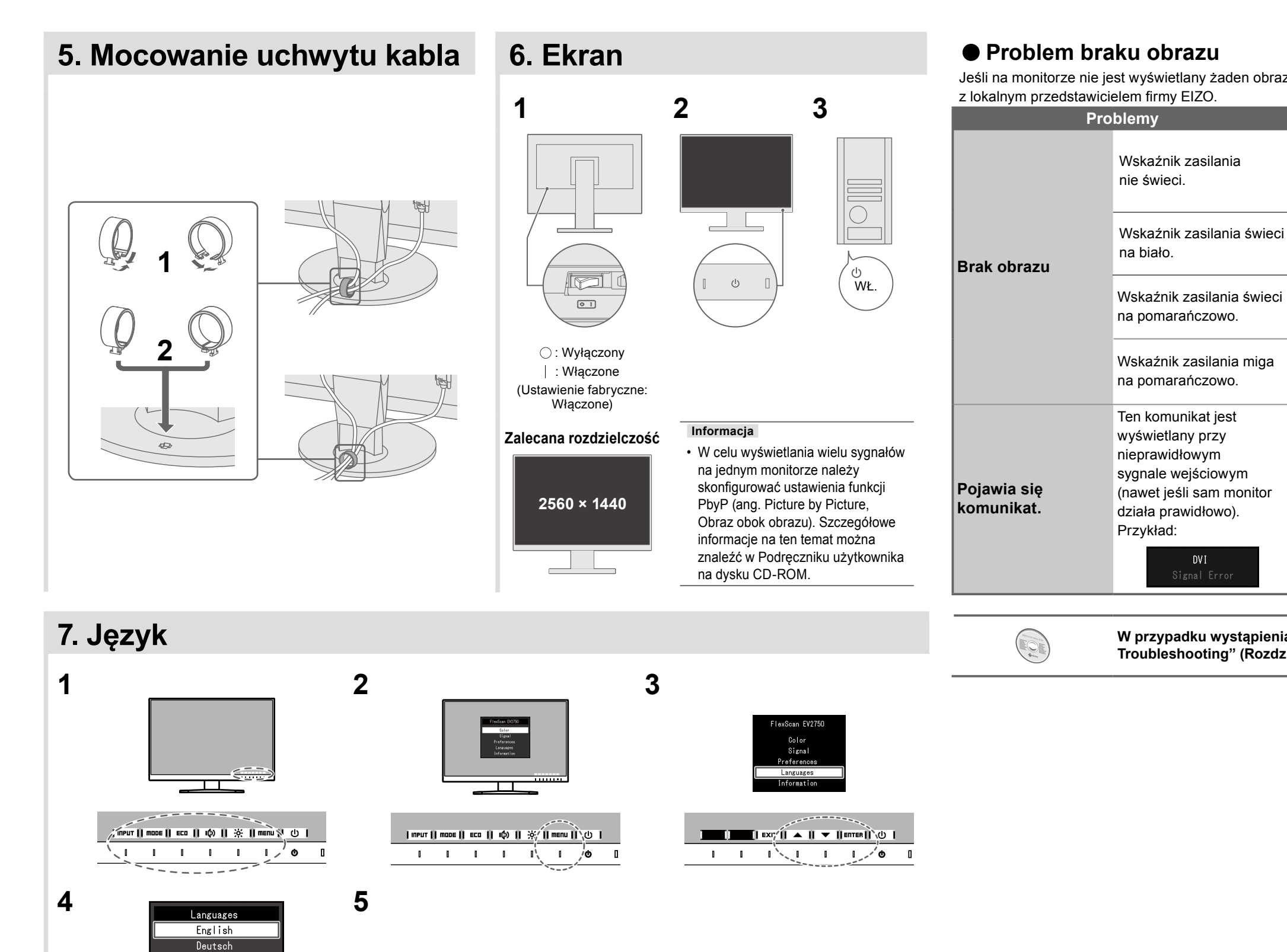

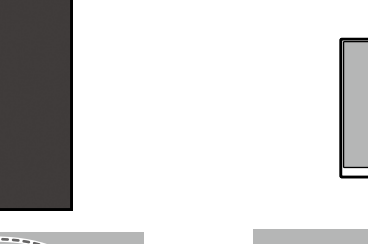

Français Español Italiano Svenska 日本語 简体中文 繁體中文

[[ERNC;4] ▲ || ▼ || oK ||`() |

I I I I I I / O I

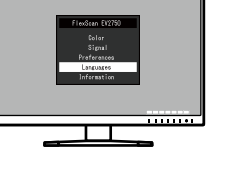

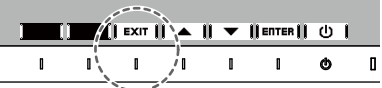

Jeśli na monitorze nie jest wyświetlany żaden obraz, nawet po wykonaniu poniższych czynności naprawczych, należy skontaktować się

Możliwa przyczyna i sposób naprawy

Sprawdź, czy kabel zasilania jest prawidłowo podłączony.Włącz główny włącznik zasilania.

• Wyłącz zasilanie na kilka minut, a następnie włącz je ponownie.

 "Brightness" (Jasność), "Contrast" (Kontrast) i/lub "Gain" (Wzmocnienie) można zwiększać w menu ustawień.

· Przełącz sygnał wejściowy.

• Dotknii (<sup>1</sup>).

zakresu.

graficznej.

Kliknij przycisk myszy lub naciśnij dowolny klawisz na klawiaturze.Sprawdź, czy komputer jest włączony.

 Problem z urządzeniem podłączonym przez DisplayPort. Rozwiąż problem, wyłącz monitor i włącz go ponownie. Więcej informacji można znaleźć w Podręczniku użytkownika urządzenia wyjściowego.

• Ten komunikat wskazuje, ze sygnał wejściowy nie należy do określonego

• Sprawdź, czy ustawienia komputera odpowiadają wymaganiom rozdzielczości i częstotliwości odchylania pionowego monitora.

Uruchom ponownie komputer.

 Wybierz odpowiednie ustawienie za pomocą oprogramowania narzędziowego karty graficznej. Szczegółowe informacje można znaleźć w instrukcji karty

W przypadku wystąpienia problemów po wyświetleniu obrazu na ekranie należy sprawdzić "Chapter 5 Troubleshooting" (Rozdział 5 Rozwiązywanie problemów) w Podręczniku użytkownika na dysku CD-ROM.

Copyright© 2015 EIZO Corporation All rights reserved.